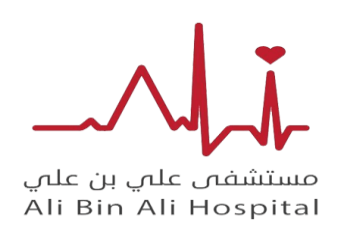

دليل المتدرب للمنصة

1/ هذه الدليل يساعد المتدرب والممارسين الصحين التسجيل من خلال منصة بعد دخولك منصة ضغط علي اكثر – ثم تسجيل متدرب كما هو موضح في الصورة

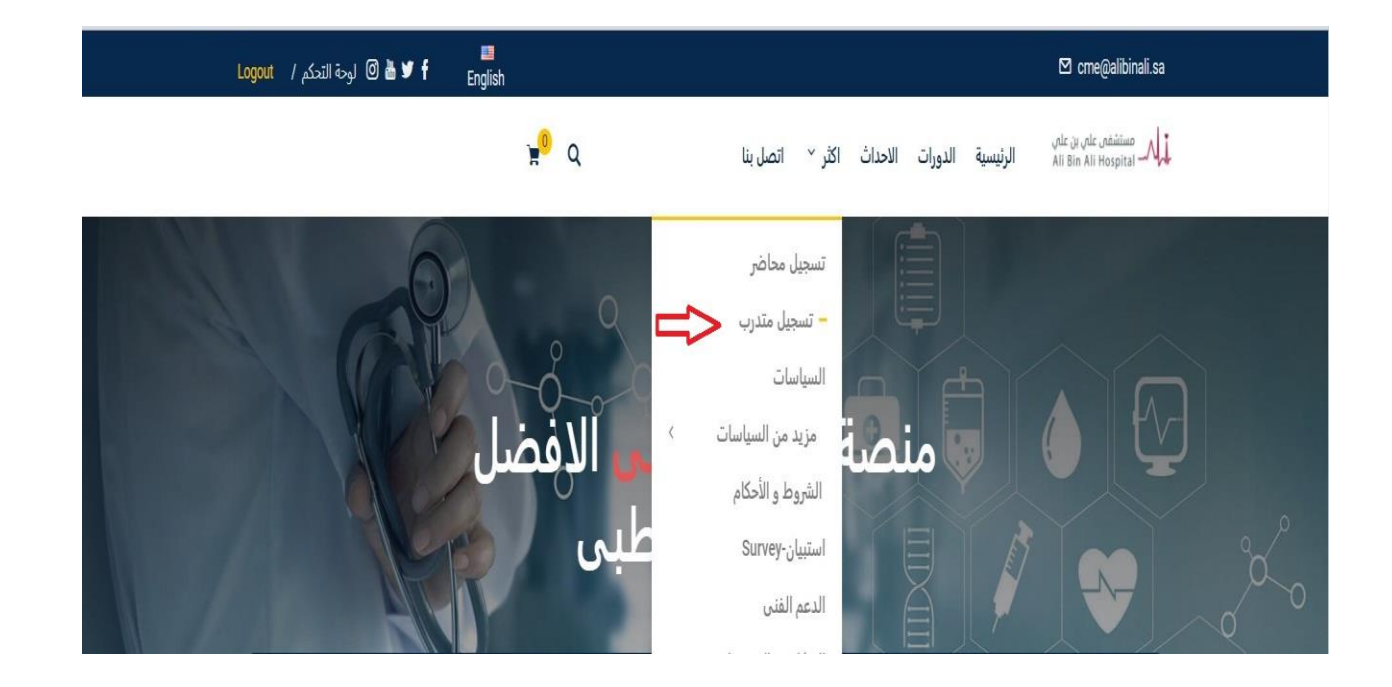

دليل الطلاب والمتدربين \*يمكنكم التواصل مع الدعم الفني في حالة وجود أي ملاحظات او استفسارات

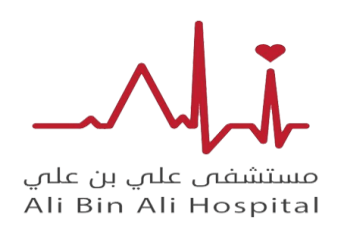

مستشفي علي بن علي

دليل المتدرب للمنصة

2/ تعبية البيانات الخاص بالمتدرب كما هو موضح في الصورة

^

|                                                                                                    | First Name                                                        |
|----------------------------------------------------------------------------------------------------|-------------------------------------------------------------------|
| كتابة اسم الاول                                                                                                  | First Name                                                        |
|                                                                                                    | Last Name                                                         |
| كتابة الاسم الاخير                                                                                               | Last Name                                                         |
| and the second second second second second second second second second second second second second second second | User Name                                                         |
| کتابة اسم متسخدم                                                                                                 | User Name                                                         |
|                                                                                                    | E-Mail                                                            |
| كتابة الاميل                                                                                                    | E-Mail                                                            |
|                                                                                                    | Password                                                          |
| كلمة المرور                                                                                                    | Paseword                                                          |
|                                                                                                    | Password confirmation                                             |
| تاكيد كلمة المرور                                                                                                | Password Confirmation                                             |
| الضغط على مديع التحقق                                                                                            | Innet action                                                      |
| ······                                                                                                    | By signing up, I agree with the website's Terms and<br>Conditions |
| التسجيل في الموقع                                                                                                | Register                                                          |

|                      | دليل الطلاب والمتدربين                         |
|----------------------|------------------------------------------------|
| ملاحظات او استفسارات | *يمكنكم التواصل مع الدعم الفني في حالة وجود أي |

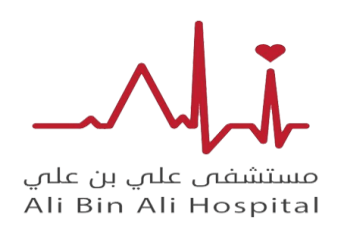

دليل المتدرب للمنصة

8/ الضغط علي – الدورات - وتصفح الدورات المناسبة لكل دورة تحتوي علي برنامج علمي مختلف عن الاخر كما وضح الدورات متزامنة - وغير متزامنة

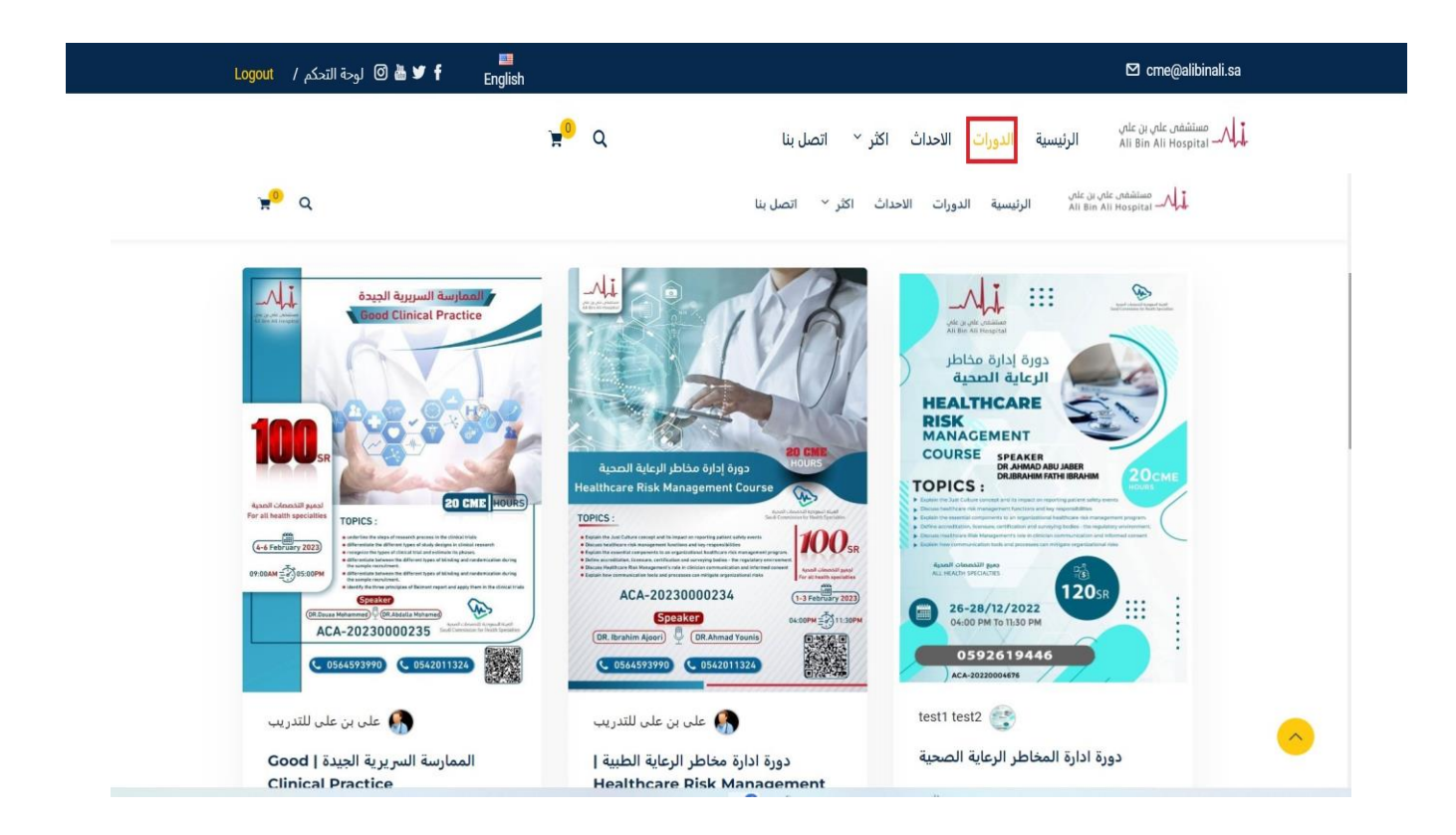

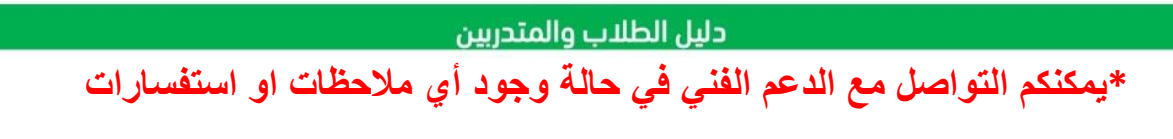

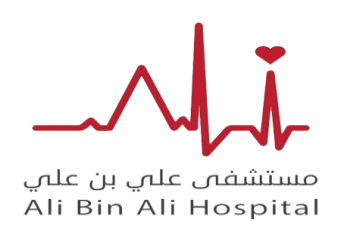

مستشفي علي بن علي

دليل المتدرب للمنصة

4/ بعد اختيارك للكورس المناسب يمكنك عرض معلومات الكورس من خلال Course info وتقيم الكورس من خلال evice وتقيم الكورس من خلال والمعارات والمناطقة الأسئلة تم توضحها من قبل المدرب من خلال Q&A ومعرفة الاشعارات والتنبيهات من خلال announcements

|                                                                                                    | مُسْلَمُ على بن على<br>All Bin Ali Hospital لم الأمريسية الدورات الاحداث اكثر ` اتصل بنا    |
|----------------------------------------------------------------------------------------------------|---------------------------------------------------------------------------------------------|
|                                                                                                    | Healthcare Risk Management   دورة ادارة مخاطر الرعاية الطبية / Courses / All Courses / Home |
|                                                                                                    | معلومات عن الكورس تقيم كورس التنبيهات<br>بالكورس<br>Announcements Q&A Reviews Course Info   |
| Leadership In Health care<br>Course<br>Annual Yusuis Jake, HICHS, Dip ICOM                                                | About Course                                                                                |
| Course Progress                                                                                                    |                                                                                             |
| Complete 0% 0 /0                                                                                                    |                                                                                             |
| ور <b>2023 ب</b> وليو You enrolled in this course on المعليو You enrolled in this course on المعلية Enrollment validity 🗇 |                                                                                             |

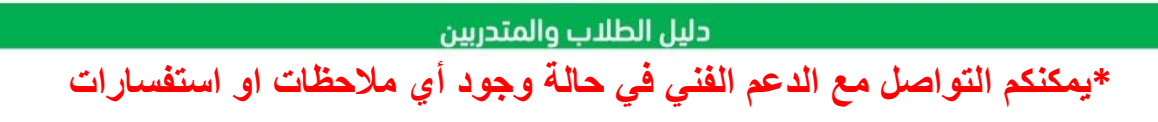

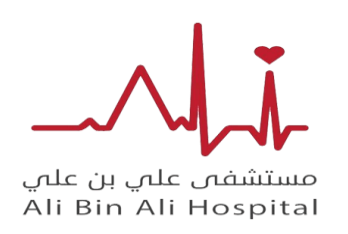

دليل المتدرب للمنصة

5/ بعد اختيارك للكورس المناسب والموافقه علي الاحكام والشروط يمكنك الدفع من خلال قنوات الدفع متاح سوف تتلقي اشعار بالدفع عن طريق الاميل

| ' <mark>≓</mark> 9 Q          | مستشفى على بن على<br>Ali Bin Ali Hospital الرئيسية الدورات الاحداث اكثر ~ اتصل بنا                                                   |
|-------------------------------|----------------------------------------------------------------------------------------------------|
| Your personal data will سياسة | be used to process your order, support your experience throughout this website, and for other purposes described in our<br>الخصوصية. |
|                               | 🖬 الشروط والأحكام 🕯 I have read and agree to the website الشروط والأحكام                                                             |
| تأكيد الطلب                   |                                                                                                    |
|                               |                                                                                                    |
|                               | مستشمى على بن على<br>Ali Bin Ali Hospital الرئيسية الدورات الاحداث اكثر `` اتصل بنا                                                  |
|                               | المنتج                                                                                                    |
|                               | <u>دورة ادارة مخاطر الرعاية الطبية ا</u> 1 × <u>Healthcare Risk Management</u>                                                       |
|                               | المجموع:                                                                                                    |
|                               | الإجمالي:                                                                                                    |
|                               | عنمان الفاتمرة                                                                                                    |
|                               |                                                                                                    |

dr kona

KING ABDULZIZ HOSPITAL Abdullah bin Omar Nasim Street Abdullah bin Omar Nasim Street RIYADH Ar Riyad 11425 المملكة العربية السعودية 0541380419

DRSAADELHAJ11@GMAIL.COM

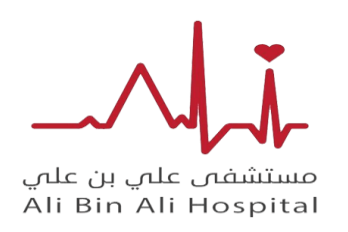

دليل المتدرب للمنصة

6/ بعد الانتهاء من الكورس يمكنك تحميل الشهادة كما هو موضح في الصورة من خلال view certificat

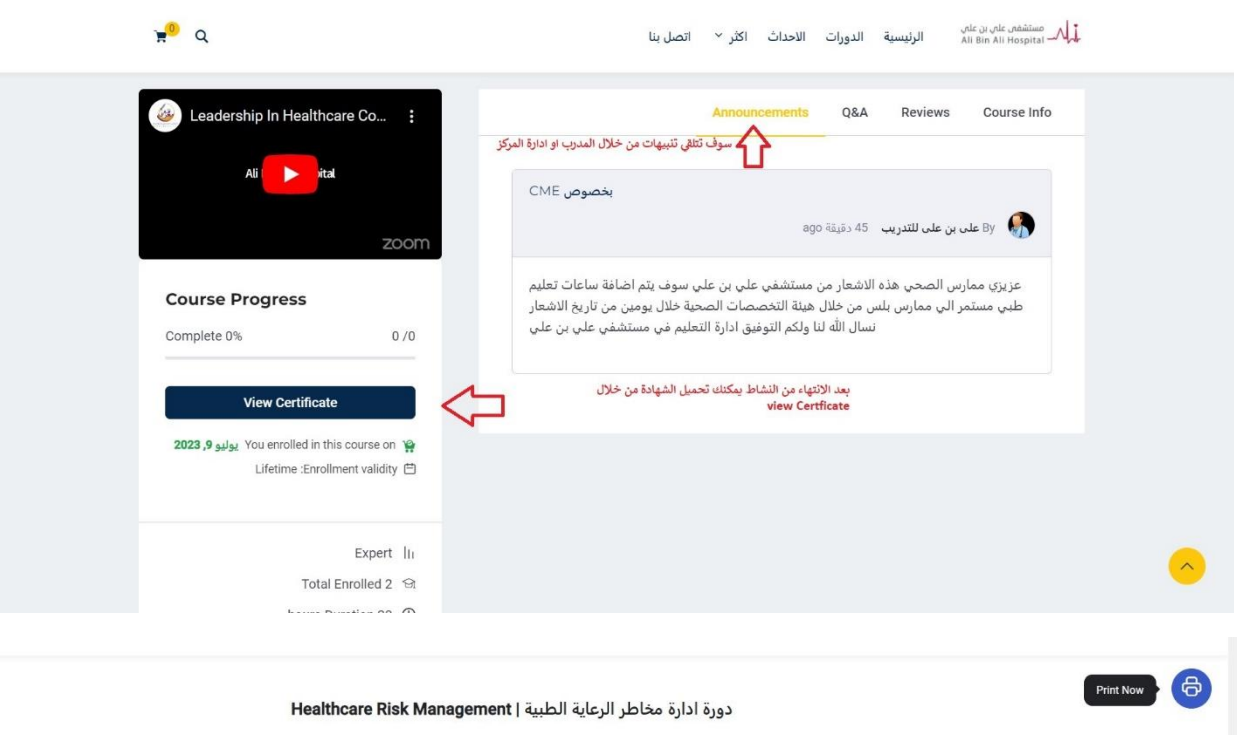

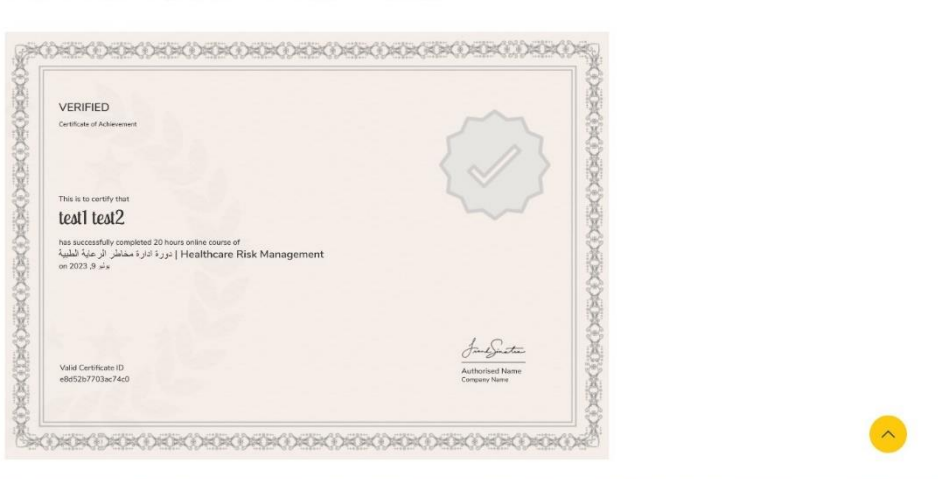

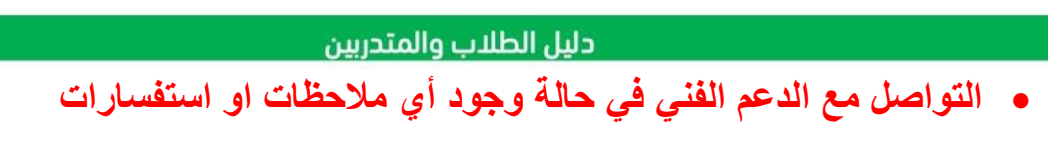